## Thermostatická hlavice WIFI TRV

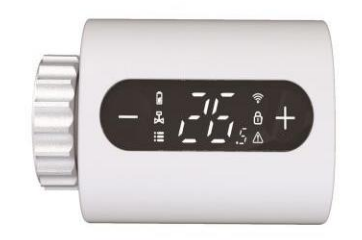

### Uživatelský manuál

Děkujeme vám za výběr našich produktů a služeb a také za vaši důvěru a podporu. Aby nedošlo k poškození výrobku při instalaci, přečtěte si před instalací pečlivě návod

### Technická specifikace:

| Napájení:                           |
|-------------------------------------|
| Rozlišení zobrazení teploty:        |
| Tepelný senzor:                     |
| Maximální regulační rozsah dříku :  |
| Defaultní regulační rozsah teplot : |
| Maximální rozsah:                   |
| Pracovní teplota prostředí:         |
| Rozměry                             |
| Základní závit hlavice :            |

3x baterie AA 1,5 V 0.5°C NTC (10k)1% 4.5mm 5-35°C 1-70°C 0-50°C 53x53x87mm M30x1.5

### Display a tlačítka:

| Tlačítka | Popis                                                                                                    |
|----------|----------------------------------------------------------------------------------------------------|
| Ô        | Dlouhým stisknutím vstoupíte do nastavení sítě WiFi<br>Krátkým stisknutím zkontrolujete otevření ventilu<br>Rychlým dvojím krátkým stisknutím přepnete směr zobrazení |
|          | Krátké stisknutí pro ovládání nastavení teploty minus<br>Dlouhé stisknutí pro uzamčení/odemčení (dětský zámek)                                                        |
| +        | Krátké stisknutí pro nastavení teploty plus<br>Dlouhé stisknutí pro přepnutí do manuálního režimu2                                                                    |

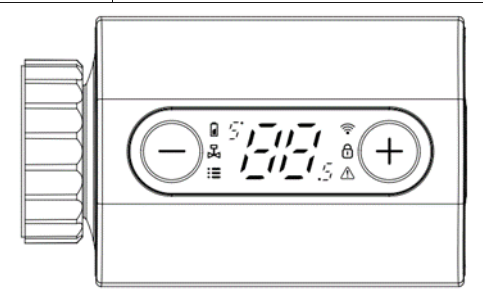

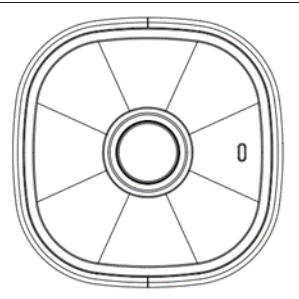

# Zprovoznění hlavice a montáž:

Hlavici otevřete ve směru šipky. Vložte 3 alkalické baterie AA. Termostatickou hlavici nasad'te na ventil radiátoru (dotahujte pouze rukou). Pro montáž použijte správný typ adaptéru dle typu ventilu v otopné soustavě v balení obsahuje 3 různé (RA, RAV a RAVL)

Na displeji se zobrazí na dobu 3 s všechny ikony. Následně je zahájena kalibrace hlavice. Po dokončení kalibrace je hlavice v manuálním režimu.

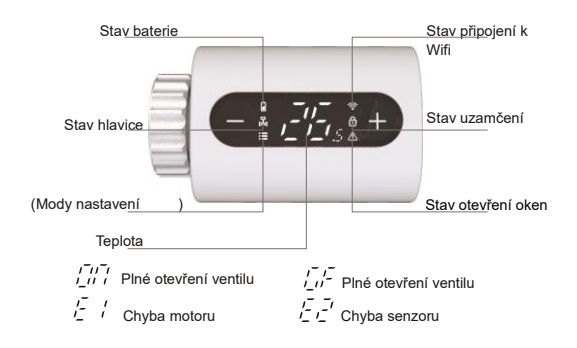

## Stavy a chybové hlášky na displeji:

| Po vložení baterií se diplej rozsvítí na 3 vteřiny                       |
|--------------------------------------------------------------------------|
| Když se na displeji zobrazí "Ad", krátkým stisknutím 🔘 spustíte          |
| samokontrolu systému, bliká 척, když se zobrazí "A1", jedná se o první    |
| krok samokontroly systému                                                |
| Při zobrazení "A2" se jedná o druhý krok vlastní kontroly. Po dokončení  |
| samokontroly, pokud se neobjeví žádná výzva k odstranění závady,         |
| přejde hlavice do normálního pracovního stavu. Pokud se objeví výzva     |
| k odstranění závady, nejprve závadu vyřešte, jinak se nedostane do       |
| normalniho pracovniho stavu.                                             |
| Nastavte nejvyssi teplotu a stisknete tlacitko + prejde do rezimu        |
| nuceneno upineno otevreni ventilu.                                       |
|                                                                          |
| Nastavte nejnizsi tepiotu a stisknete tiacitko prejde do rezimu nuceneno |
| upineno uzavreni ventilu.                                                |
| Chyboyý stav                                                             |
|                                                                          |
| Porucha motoru hlavice                                                   |
|                                                                          |
| Porucha snímače                                                          |
|                                                                          |
| Bliká – nízký stav baterie                                               |
|                                                                          |
|                                                                          |

Další nastavení je pomocí aplikace.

- Stáhněte a nainstalujte si aplikaci "Smart Life" na mobilní telefon. Zapněte Bluetooth svého mobilního telefonu, abyste mohli termostatickou hlavici lépe přidat.
- Dlouhým stisknutím Se rozbliká ikonka rtím je hlavice připravena do nastavení přes Wifi.
- Otevřete aplikaci a přihlaste se. Nyní nastavujete hlavici v aplikaci.